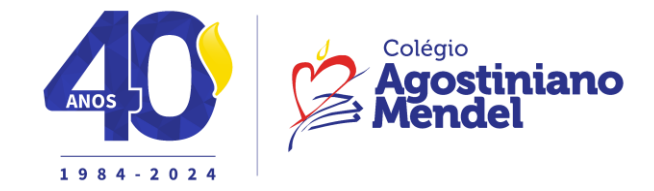

Ed. Infantil e Ens. Fundamental I – Minimaternal ao 5º ano Assunto: E-mail institucional Data: 02/02/2024

Comunicado: 3/2024

Srs. Pais e responsáveis,

O Colégio Agostiniano Mendel disponibiliza para todos os alunos uma conta de e-mail na Plataforma Office 365, da Microsoft.

Vejam os passos para o primeiro acesso à conta de e-mail:

1- Acesso o site Webmail.saea.com.br

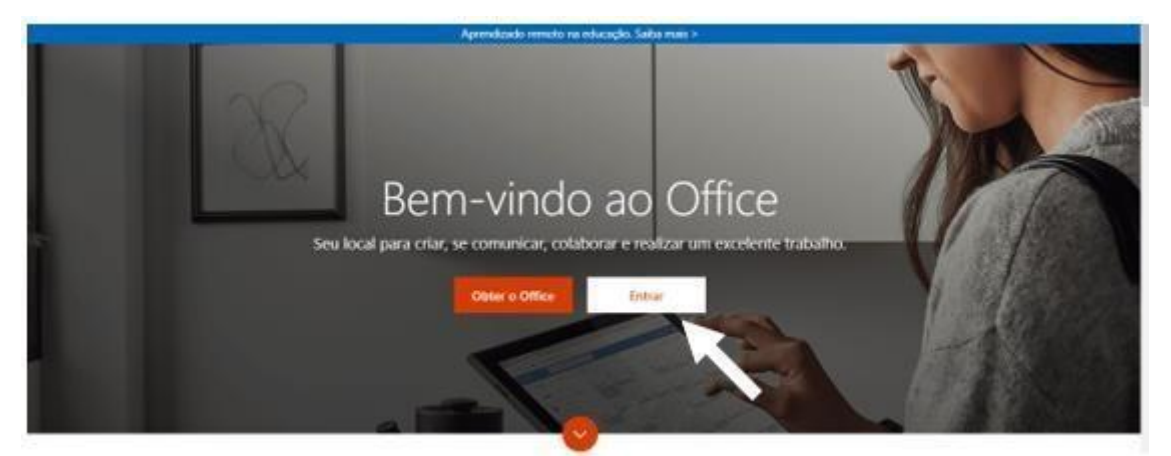

- 2- Clique no botão Entrar.
- 3- Digite o endereço de e-mail do aluno no local indicado e clique no botão **Avançar.**

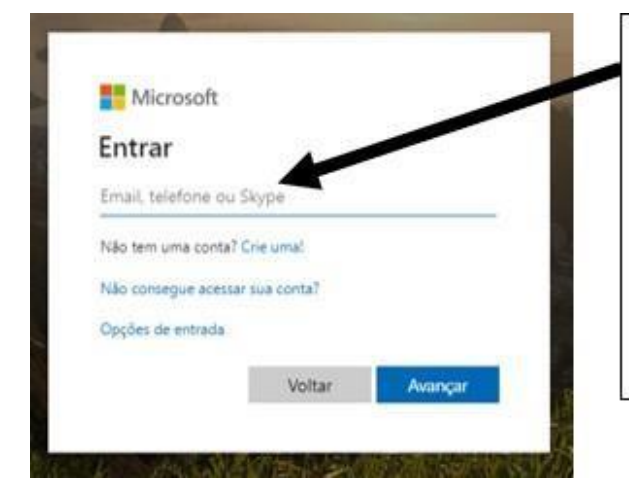

## (RA do aluno)@eadmendel.com.br

Obs.: Caso o primeiro número do RA do aluno seja zero, desconsiderá-lo. Exemplo: 02998877 → 2998877.

\*O número do RA está sempre disponibilizado dentro da <mark>Área Restrita</mark>, na parte superior direita, ao lado do nome do aluno.

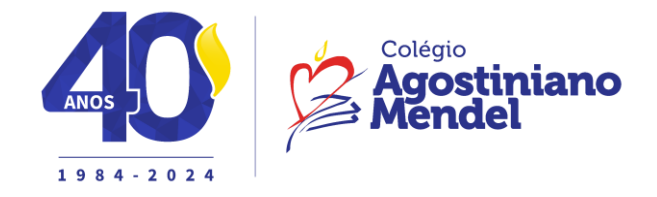

4- Digite a senha provisória e clique no botão Entrar.

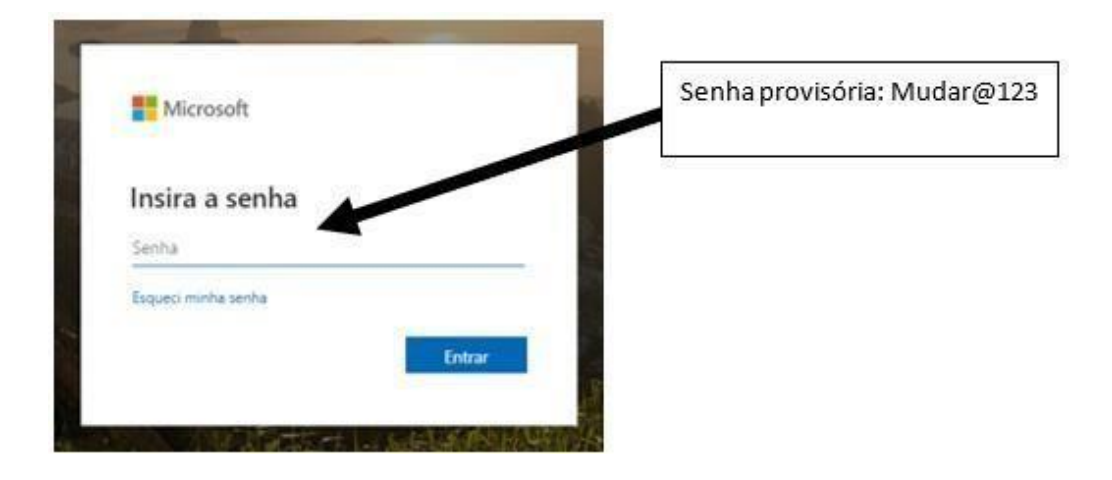

5- Efetuar a troca da senha.

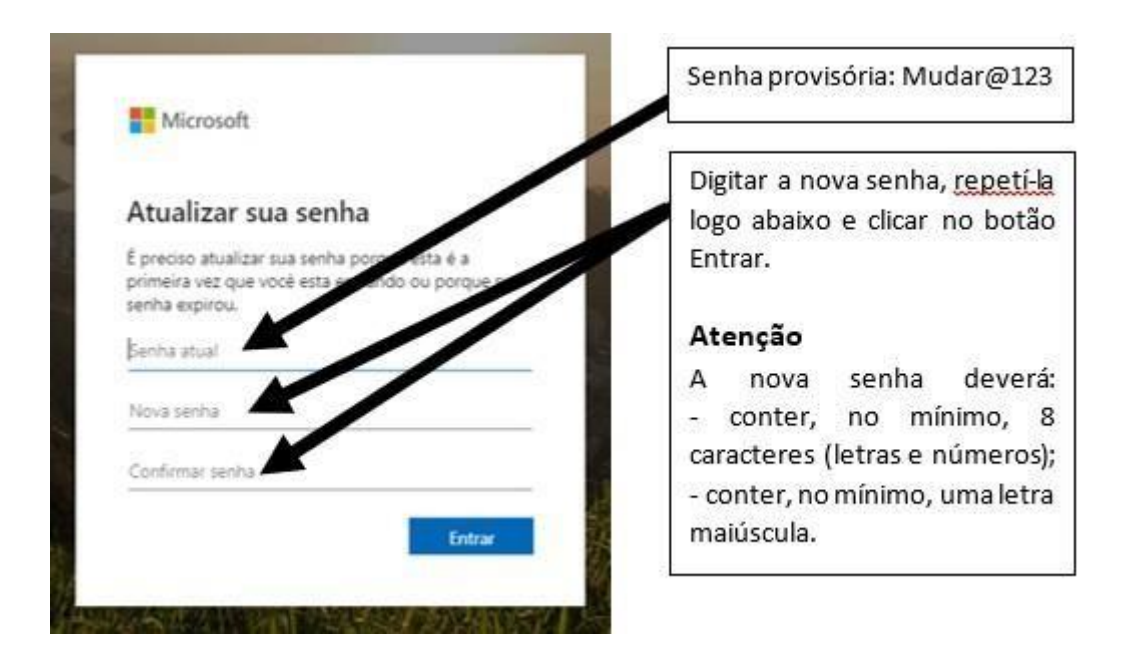

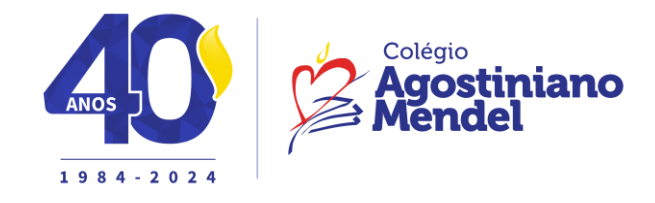

6- Em seguida, como forma de segurança para não perder o acesso, serão solicitadas duas informações.

| Não perca o acesso à sua conta!                                                                                                    |                                                         |
|----------------------------------------------------------------------------------------------------|---------------------------------------------------------|
| Para assegurar que vocé pode redefinir a sua senha, precisamos coletar algumas informações para que por<br>enviar spam, apenas para manter a sua conta mais segura. Instale pelo menos 2 das opções a segur- | samos verificar quem vocé é. Não usaremos isto para Rie |
| <ul> <li>Telefone de Autenticação não está configurado. Configurar agora</li> <li>Email de Autenticação não está configurado. Configurar agora</li> </ul>                                                    |                                                         |
| conclus cancelar                                                                                                    |                                                         |
|                                                                                                    |                                                         |
|                                                                                                    |                                                         |
| ©2021 Microsoft Legal   Privacidade                                                                                                    | Sua sessão irá expirar em 14:                           |

6.1- **Exemplo:** clique na opção "Telefone de autenticação" e preencha conforme solicitado:

💿 🗗 in colegiomendeloficial

| rifique seu número de telefone | de autenticação abaixo. |
|--------------------------------|-------------------------|
| lefone de autenticação         |                         |
| rasil (+55)                    | ~                       |
| 10                             |                         |
|                                |                         |
| Enviar SMS para mim            |                         |
|                                |                         |
|                                |                         |
| voltar                         |                         |
| voltar                         |                         |
| voltar                         |                         |

©2021 Microsoft Legal | Privacidade

Sua sessão irá expirar em 14:48

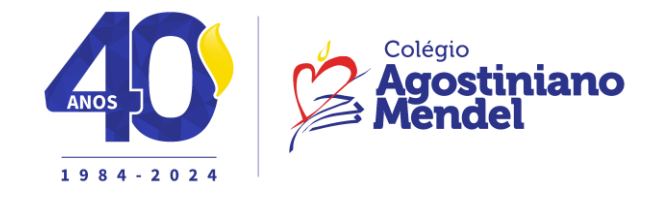

6.2 – Nas duas autenticações, por telefone e e-mail, você receberá um código que deverá ser preenchido e, em seguida, verificado.

| Não perca o acesso                        | à sua conta!    |                                |
|-------------------------------------------|-----------------|--------------------------------|
| Verifique seu número de telefone de auter | nicação abaixo. |                                |
| Telefone de autenticação                  | 1000            |                                |
| Brasil (+55)                              | · ·             |                                |
|                                           |                 |                                |
| Enviar SMS para mim                       |                 |                                |
| A IN                                      |                 |                                |
| voltar                                    |                 |                                |
|                                           |                 |                                |
|                                           |                 |                                |
|                                           |                 |                                |
|                                           |                 |                                |
|                                           |                 |                                |
|                                           |                 |                                |
|                                           |                 |                                |
| MANY MOREON CLASSES - Recordence          |                 | Sus sectão ind evenus em tá di |

6.3 – Quando os dois campos tiverem autenticados, clique em "Concluir."

| @2021 Microsoft Legal   Privacidade                                                   | Sua sessão irá expirar em 14:3                             |
|---------------------------------------------------------------------------------------|------------------------------------------------------------|
|                                                                                       |                                                            |
|                                                                                       |                                                            |
|                                                                                       |                                                            |
| T                                                                                     |                                                            |
|                                                                                       |                                                            |
| concluir cancelar                                                                     |                                                            |
| Email de Autenticação não está configurado. Configurar agora                          |                                                            |
| Telefone de Autenticação está definido como +55 11959926313. Alterar                  |                                                            |
| Obrigadol Usaremos as informações abaixo para recuperar a sua conta se viscé esquecer | a sua senha. Clique ent "concluir" para fechar esta página |
| Não perca o acesso à sua conta!                                                       |                                                            |
|                                                                                       |                                                            |

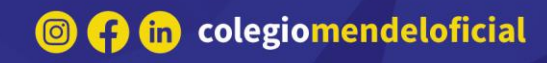

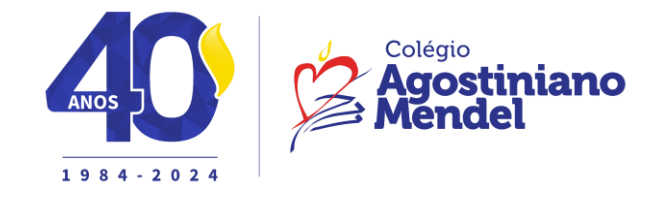

- 7- A partir de agora, você está dentro do ambiente do Office 365.
- 7.1- Clique no botão

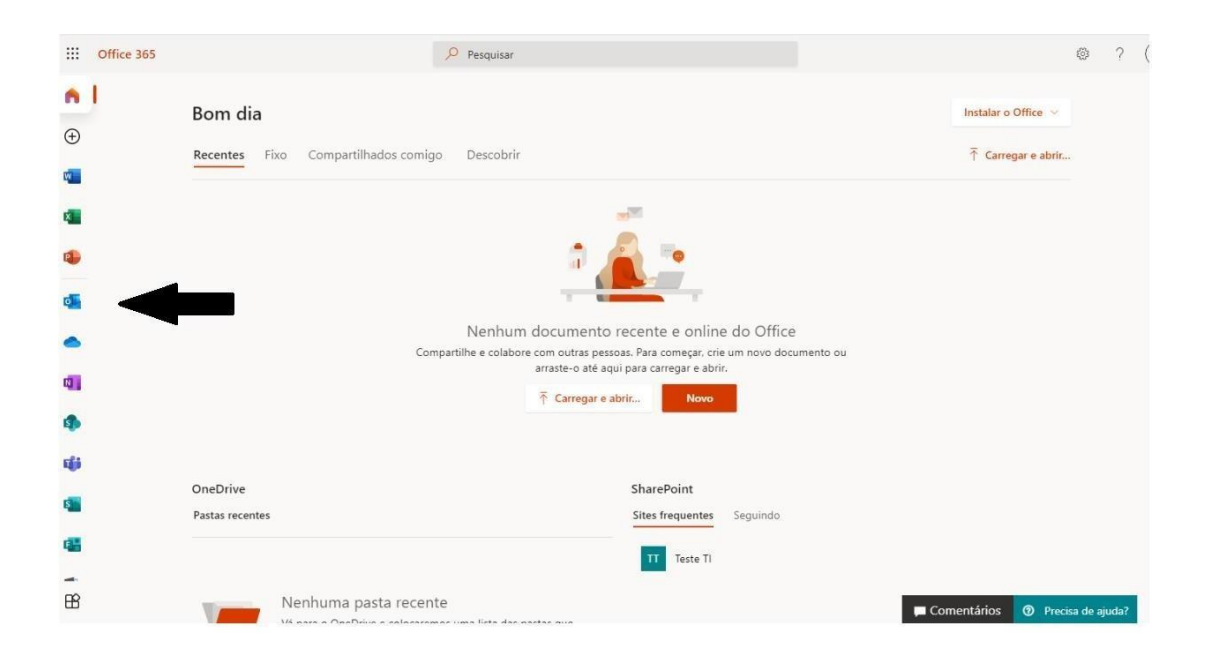

8- Você está dentro do Outlook, do Office 365.

|         | Outlook            | ,⊅ Pesquisar                             |
|---------|--------------------|------------------------------------------|
| =       | Nova mensagem      |                                          |
| $\sim$  | Favoritos          | 🖾 Destaques 🖾 Outros 🛛 Filtrar 🗸         |
|         | Caixa de Entrada   | Introdução X                             |
| ⊳       | Itens Enviados     | ✓ 0 de 6 concluído                       |
| 0       | P Rascunhos        | <ul> <li>Escolher a aparência</li> </ul> |
|         | Adicionar aos favo | ➢ Enviar uma mensagem                    |
| $\sim$  | Pastas             | 🚻 Usar aplicativos do Office             |
|         | Caixa de Entrada   | Obter o Outlook Mobile                   |
| Ø       | Rascunhos          | Adicionar conta de armazenamento         |
| ⊳       | Itens Enviados     | g <sup>Q</sup> Importar contatos         |
| Î       | Itens Excluídos    |                                          |
| $\odot$ | Lixo Eletrônico    |                                          |
| ₽       | Arquivo Morto      |                                          |
| S       | Anotações          |                                          |
|         | 🔟 x <sup>2</sup> 🖉 |                                          |

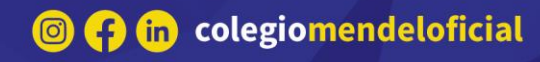

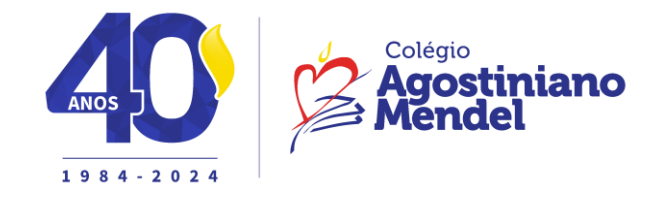

9- Em caso de dúvidas no acesso a caixa de e-mails do Office 365, enviar email para <u>suporte.ead@eadmendel.com.br</u>, Informando o nome do aluno, o ano/série, a turma e a dúvida.

Atenciosamente, **Departamento de T.I** 

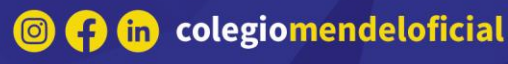